東洋音楽学会第71回大会オンライン(Zoom)参加マニュアル 本書では、第37回田邉尚雄賞授賞式と第9回定時社員総会(第1日日程)、および研究発表大会 (第2日日程)研究発表と質疑応答セッションに Zoom で参加する前に行う事項を説明していま す。

本書の主な読者は、Zoom を使ってオンライン会議に参加した経験がない方です。すでに Zoom でのオンライン会議に参加したことがある方は、「3. Zoom の起動とログイン」をお読みください。

Zoom アプリケーション利用中の画面は、ギャラリービュー(参加者全員が見える)と、スピーカ ービュー(発言者の顔が大きく見える)を切り替えることができます。

本書に記載のない事項は、以下のマニュアル動画などを参考にしてください。 Zoom ヘルプセンター: https://support.zoom.us/hc/ja

なお、公開講演会など閲覧には、PC、タブレット、スマホの Web ブラウザを利用します。

●オンライン第37回田邉尚雄賞授賞式

ここでは、Zoom アプリケーションを使って、田邉尚雄賞授賞式に参加する方法を説明します。 オンライン授賞式へは、Zoom のカメラはオン、マイクロフォンはミュートで参加をお願いしま す。

1.東洋音楽学会ウェブサイト (http://tog.a.la9.jp) にアクセスします。

2.「学会案内」タブをクリックします。

3.「オンライン大会はこちら」をクリックします。

4.ログインを促されたら、11月5日までにお送りするメールで通知された ID とパスワードを入 力します。

4.「第71回大会(オンライン)」特設セクションが表示されます。

5.「オンライン第 37 回田邉尚雄賞授賞式」の Zoom リンクをクリックして Zoom アプリケーショ ンを起動するか、予め立ち上げサインインした Zoom アプリケーションから「参加」をクリック してから、リンクの下に記載された ID とパスワードを入力して、会議室に接続します。

6.「オンライン第 37 回田邉尚雄賞授賞式」では、マイクはミュートにしてください。Zoom アプリケーションの左下側に表示されるマイクロフォンアイコンの下に、「ミュート解除」の表示が出ていないことを確認します。もしこの表示があるとき、あなたのマイクロフォンはオンになっています。会議に無用な雑音が混ざることを防ぐため、必ずマイクロフォンはミュートしてください。なお、会議主催者が、あなたのマイクロフォンをミュートに制御することがあります。

7.「オンライン第 37 回田邉尚雄賞授賞式」では、カメラをオンにしてください。Zoom アプリケーションの左下側に表示されるカメラアイコンを確認して、「ビデオの開始」が表示されている場合は、このアイコンをクリックして「ビデオの停止」を表示させます。

2

●オンライン社員総会

ここでは、Zoom アプリケーションを使って、第9回定時社員総会に参加する方法を説明します。 オンライン社員総会では、ご自身が発言する場合を除き、Zoom のカメラはオン、マイクロフォ ンはミュートで参加をお願いします。

1.東洋音楽学会ウェブサイト (http://tog.a.la9.jp) にアクセスします。

2.「学会案内」タブをクリックします。

3.「オンライン大会はこちら」をクリックします。

4.ログインを促されたら、11月5日までにお送りするメールで通知された ID とパスワードを入 力します。

4.「第71回大会(オンライン)」特設セクションが表示されます。

5.「第9回定時社員総会」の Zoom リンクをクリックして Zoom アプリケーションを起動するか、 予め立ち上げサインインした Zoom アプリケーションから「参加」をクリックしてから、リンク の下に記載された ID とパスワードを入力して、会議室に接続します。

6. 「第9回定時社員総会」では、マイクはミュートにしてください。Zoom アプリケーションの 左下側に表示されるマイクロフォンアイコンの下に、「ミュート解除」の表示が出ていないことを 確認します。もしこの表示があるとき、あなたのマイクロフォンはオンになっています。会議に 無用な雑音が混ざることを防ぐため、必ずマイクロフォンはミュートしてください。なお、会議 主催者が、あなたのマイクロフォンをミュートに制御することがあります。

7.「第9回定時社員総会」では、<mark>カメラをオンにしてください</mark>。Zoom アプリケーションの左下側 に表示されるカメラアイコンを確認して、「ビデオの開始」が表示されている場合は、このアイコ ンをクリックして「ビデオの停止」を表示させます。

3

初めての方へ Zoom 利用マニュアル アカウントの作成とアプリケーションのダウンロード

Zoom を利用するためには、アカウントの登録(登録は無料)が必要です。Zoom は PC、タ ブレット、スマートフォン、いずれでも利用可能です。以下、PC(p.4-)とスマートフォン (p.12-) での利用法です。

PC の場合

アカウントの作成、Zoom ダウンロードの方法

① Zoomの公式サイト(<u>https://zoom.us</u>)にアクセスし、「サインアップは無料です」をクリック

|      |           |         |              |             | デモをリ          | リクエスト 1.888 | 8.799.9666 リソーフィー サポート |   |
|------|-----------|---------|--------------|-------------|---------------|-------------|------------------------|---|
| zoom | ソリューション 👻 | プランと価格  | 営業担当へのお問い合わせ | ミーティングに参加する | ミーティングを開催する 🗸 | サイン・ン       | サインアップは無料です            | 5 |
|      | この危機的状況   | を乗り越えるた | とめ、ユーザーを支援する | リソースを開発しまし? | と。詳細はこちらをクリ   | ックしてくだ      | さい。                    | × |

② 生年月日をそれぞれプルダウン・メニューから選択し、「続ける」をクリック

|      |           |              | デモをリ          | クエスト | 1.888.799.966 | リソース 🗸              | サポート |
|------|-----------|--------------|---------------|------|---------------|---------------------|------|
| zoom | ソリューション ▼ | ミーティングに参加する  | ミーティングを開催する 🗸 | サインイ | ידע עי        | ッアップは無 <sup>8</sup> | 料です  |
|      | 検証のオ      | こめに、誕生日      | を確認してくだる      | さい。  |               |                     |      |
|      | 年         | <b>、</b> 月 、 | 日 ~ 続ける       | 3    |               |                     |      |
|      |           | このデータは傷      | 存されません        |      |               |                     |      |
|      |           |              |               |      |               |                     |      |

③ zoom で利用するメールアドレスを入力して、サインアップをクリック

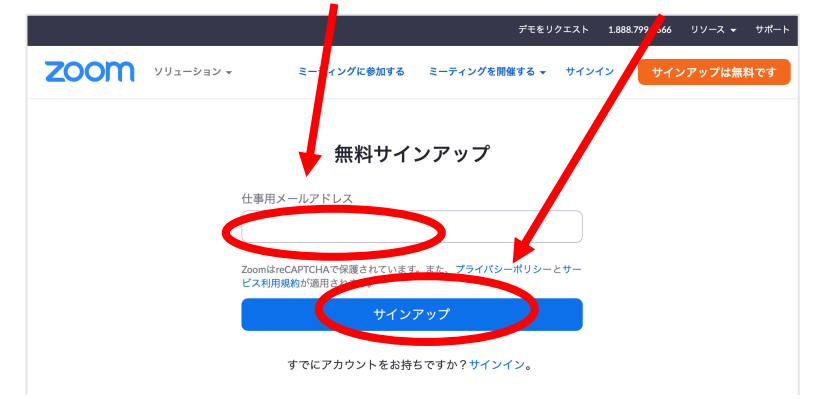

④ たとえば以下のような画面が現れます。該当するタイル(ここでは「タクシー」)を全て選択 してクリックし、最後に「確認」をクリック

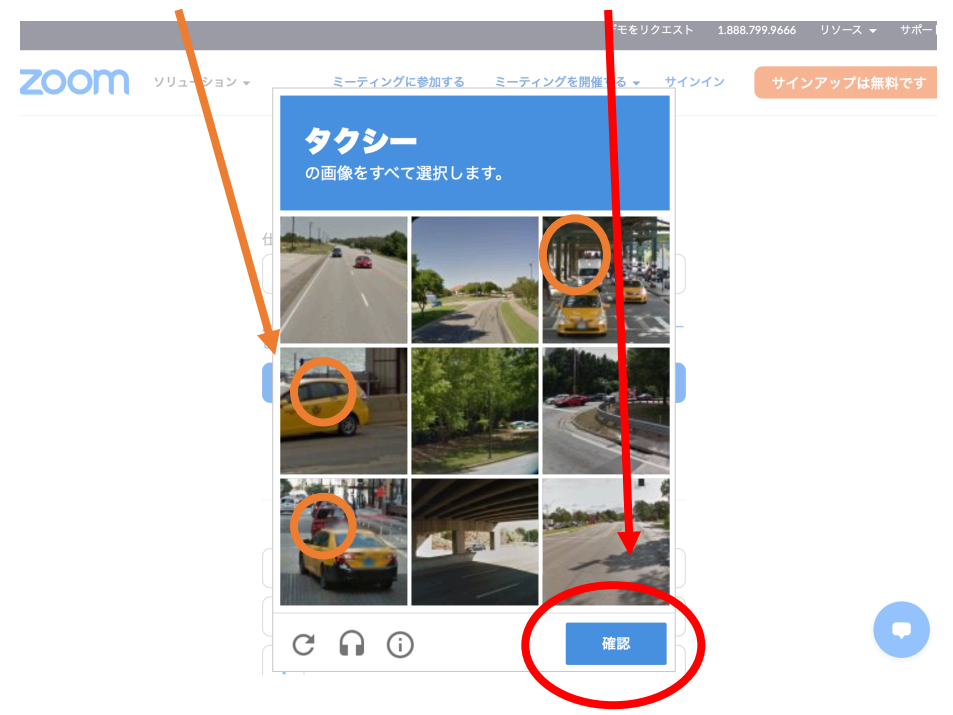

⑤ 登録したメールアドレスにメール「zoom アカウントをアクティベートしてください」と届くので、<u>届いたメールを</u>開く。

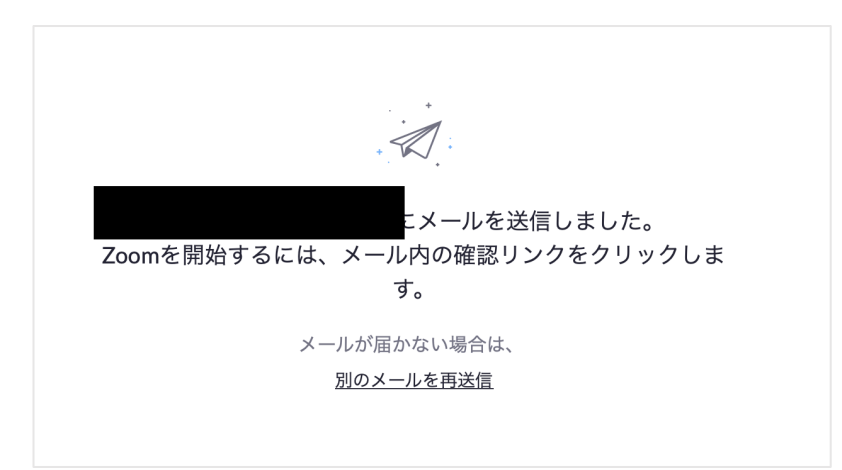

⑥ 届いたメールから「アカウントをアクティベート」をクリック

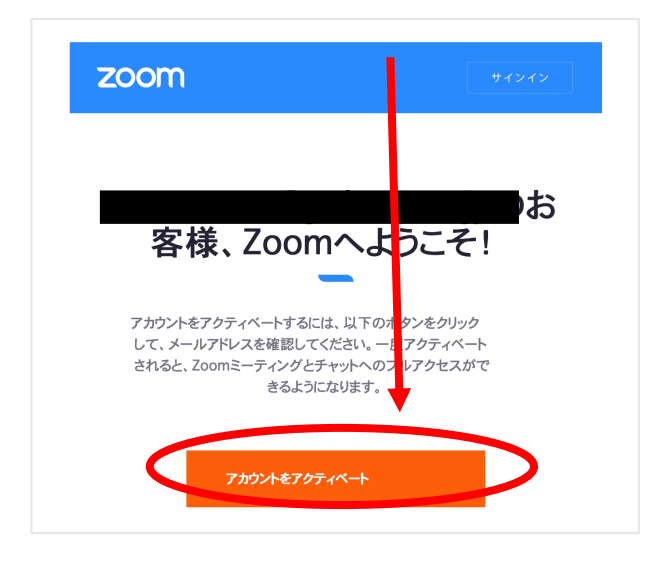

⑦ 差し支えなければ「いいえ」「続ける」をクリック

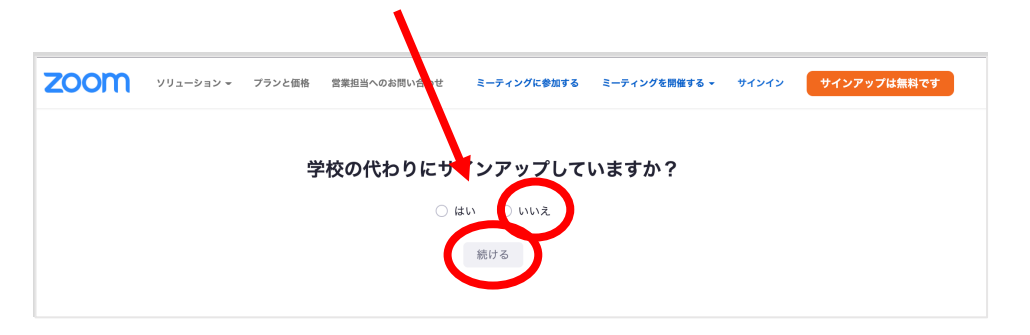

⑧ 必要事項、パスワードを設定して入力。「続ける」をクリック

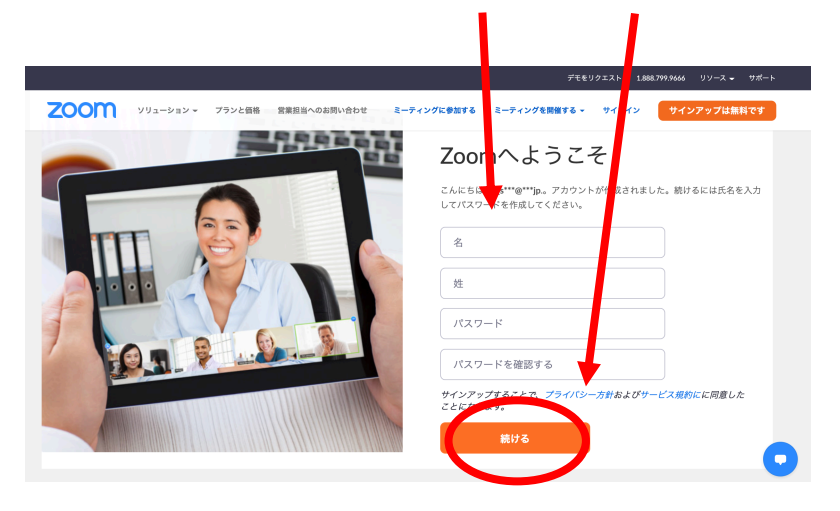

⑨ 「私はロボットではありません」の□にチェックを入れ、「手順をスキップする」をクリック

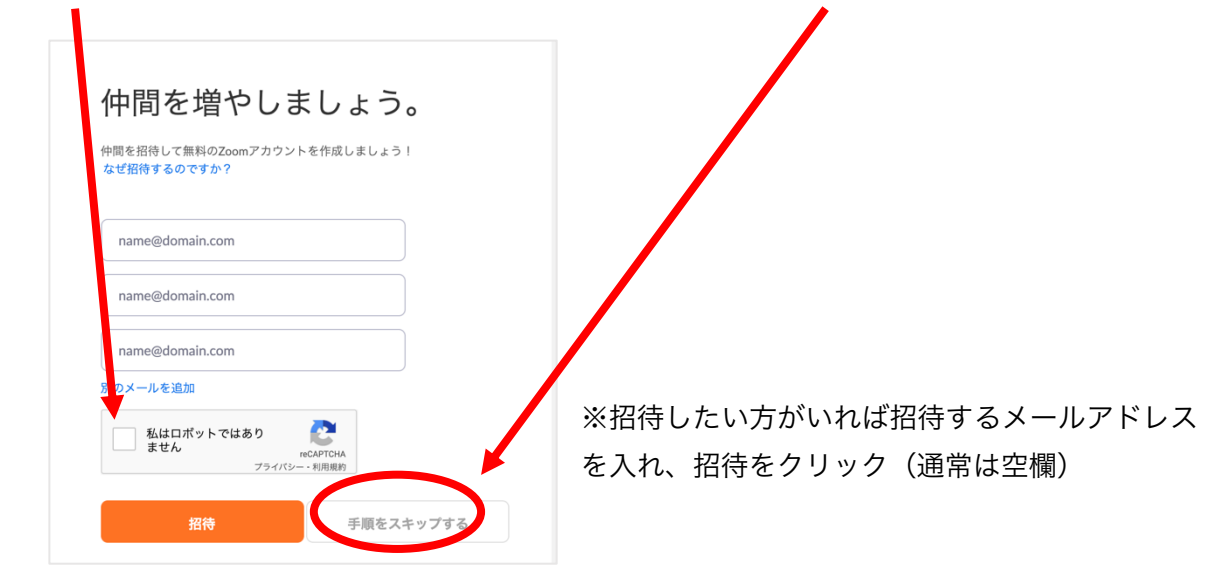

10 「マイアカウントへ」をクリック

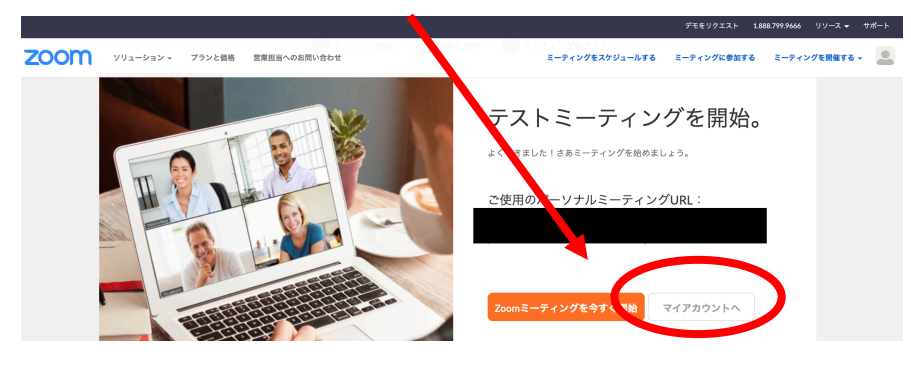

① 「メールアドレス」「パスワード」を入れて「サインイン」をクリック

| サイ                                          | ンイン                                  |            |  |
|---------------------------------------------|--------------------------------------|------------|--|
| メー <b>ル</b> アドレス                            |                                      |            |  |
| パスワード                                       |                                      |            |  |
| パスワード                                       | お忘れです                                |            |  |
| 、 mlåreCAPTCHAPR護されてい。<br>ビス利用Mesono週用されます。 | ます。また、 <b>プライバシ</b> ーポイシーと           | <b>#</b> - |  |
| , the                                       | יאי                                  |            |  |
| ♥ サインインしたままに goon                           | <mark>ンイン</mark><br>いっかってですか? 無料サインア | ップ         |  |

⑫ 右上の「リソース」のプルダウンメニュー▽から「Zoom をダウンロード」を選択

|                 | デモをリクエスト 1.88 | 8.799.9666 リソース 🛩 サポート |
|-----------------|---------------|------------------------|
| ミーティングをスケジュールする | ミーティングに参加する   | Zoomをダウンロード            |
|                 |               | ビデオチュートリアル             |
|                 |               | ライブトレーニング              |
|                 |               | ウェビナーとイベント             |
|                 |               | Zoomブログ                |
|                 |               | よくある質問                 |
|                 |               | プライバシーとセキュリティ          |
|                 |               | セキュリティリソース             |
|                 |               | Zoomバーチャル背景            |

③ ミーティング用 Zoom クライアントの「ダウンロード」をクリック

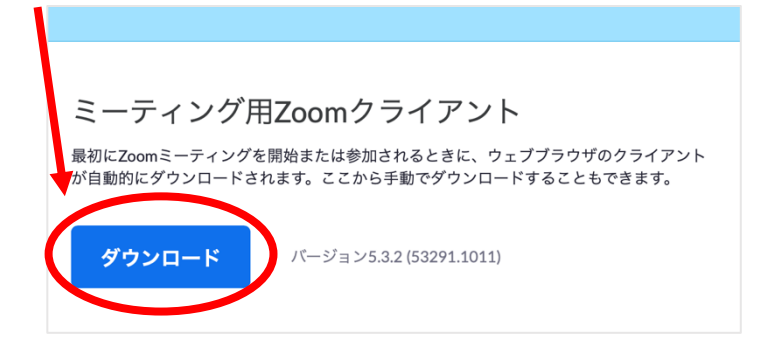

④ ダウンロードしたファイルから Zoom をインストールして起動すれば完了。「マイアカウント」から自分のアカウント情報が確認出来ます。

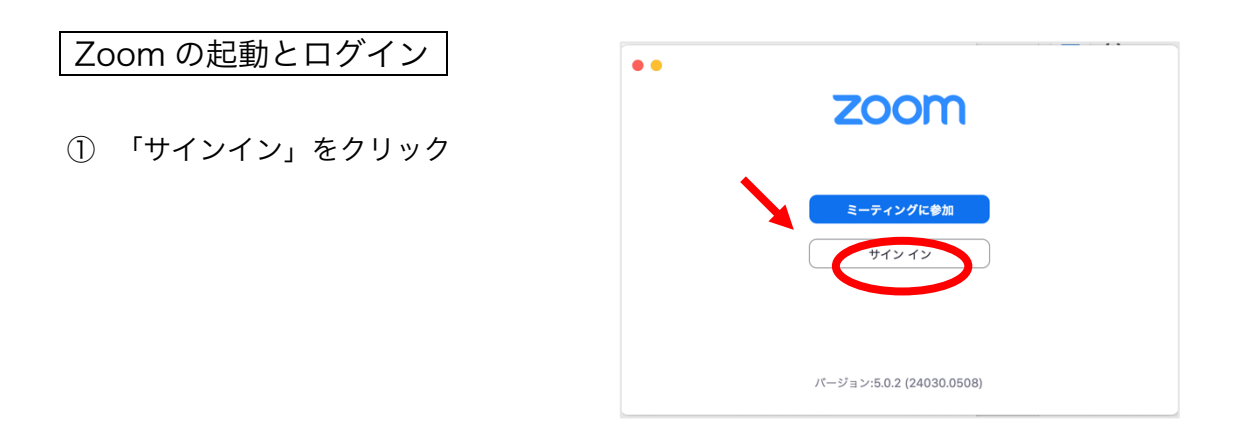

 ② 自分のアカウントとして登録した メールアドレス、パスワードを入力し て「サインイン」をクリック
★インイン 無料でサインアップ
メール ● SSOでサインイン
パスワード お忘れですか?
または G Googleでサインイン
▼ (す Facebookでサインイン)

く戻る

 ログインが完了すると、この画面が 表示されます。
「参加」をクリックして ID を入力す ると、各ミーティングに入れます。

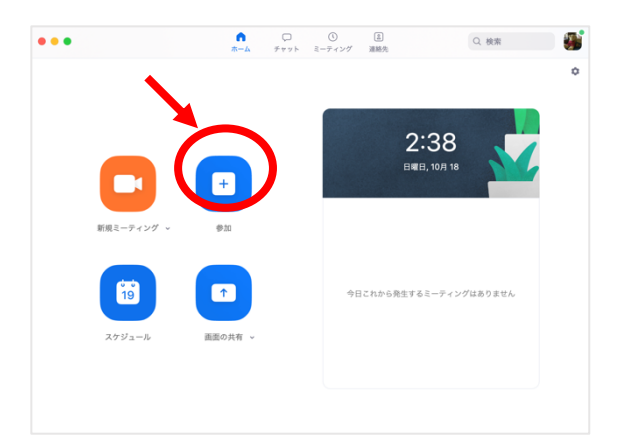

## マイクとカメラの動作確認

 記動して、以下の画面が出て来たら、「スピーカーとマイクをテスト」をクリックすると、 動作確認ができます。

| ● ○ ○ どのように音声会        | 議に参加しますか?     |
|-----------------------|---------------|
| 電話で参加                 | コンピューターのオーディオ |
| コンピューターオ・<br>         | ーディオに参加する     |
| ミーティングへの参加時に、自動的にコンピュ | ーターでオーディオに参加  |

② ミーティング中も「オーディオに参加」の「^」から「スピーカー&マイクをテストする…」
を選択すると動作確認ができます。

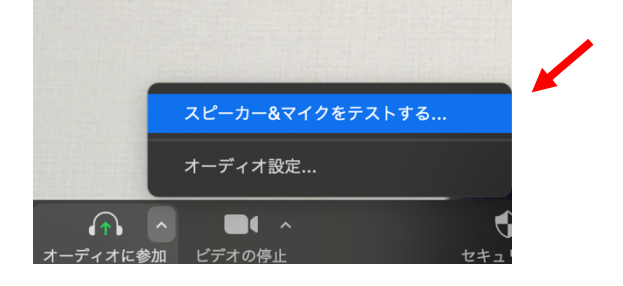

※ ミーティング中、自分が発言しない時は、ミュート(自分のマイクをオフ)、発言するときは ミュート解除(自分のマイクをオン)にしてください。マイクをクリックするとオン、オフが 切り替わります。

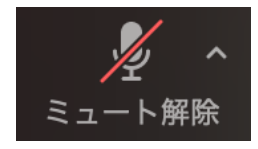

(マイクがオフの状態)

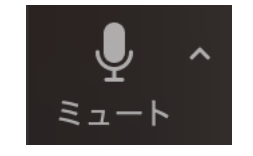

(マイクがオンの状態)

自分側のカメラは適宜操作してください。

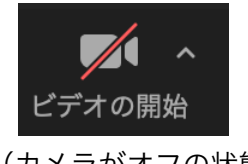

(カメラがオフの状態)

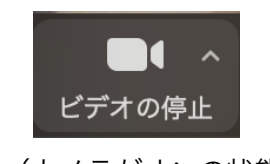

(カメラがオンの状態)

さらに詳しい使い方は、以下のページ等を参考にしてください。

## https://support.zoom.us/hc/ja

| <b>注意</b> ∷<br>よりア | アクセス数が増加し、大変つ<br>クセスに時間がかかる可能性 | っながりにくくなっています。FAQ(よくある<br>生があります。ご迷惑をおかけしますが、何 | 。質問)の回答を閲覧したり、 <mark>当社にお問</mark><br>卒ご理解のほど、よろしくお願いします。 | 合せいただくことはできますが、通常 |  |
|--------------------|--------------------------------|------------------------------------------------|----------------------------------------------------------|-------------------|--|
|                    |                                |                                                |                                                          |                   |  |
|                    | 検索                             |                                                |                                                          | Q                 |  |
|                    |                                |                                                |                                                          |                   |  |
| 1分間のビ              | 「デオ紹介 全てのビデオ                   | を表示                                            |                                                          |                   |  |
|                    |                                |                                                |                                                          |                   |  |

## <mark>スマートフォンの場合</mark>

アカウントの作成、Zoom ダウンロードの方法

 公式サイト(<u>https://zoom.us/jp-jp/meetings.html</u>)にアクセスして zoom 登録用のメー ルアドレスを入力し、「サインアップは無料です」をクリック

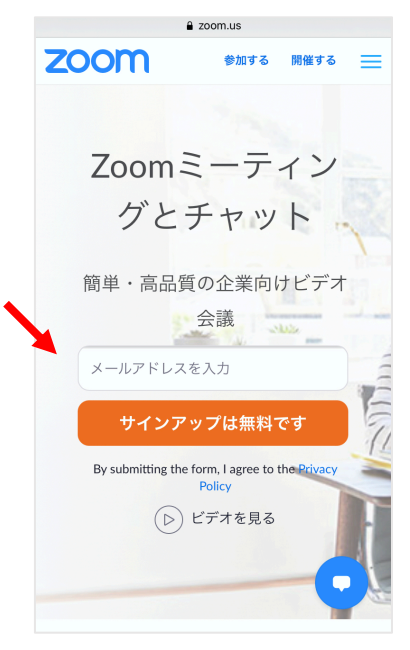

② 生年月日をそれぞれプルダウン・メニュー▼から選択し、「続ける」をクリック

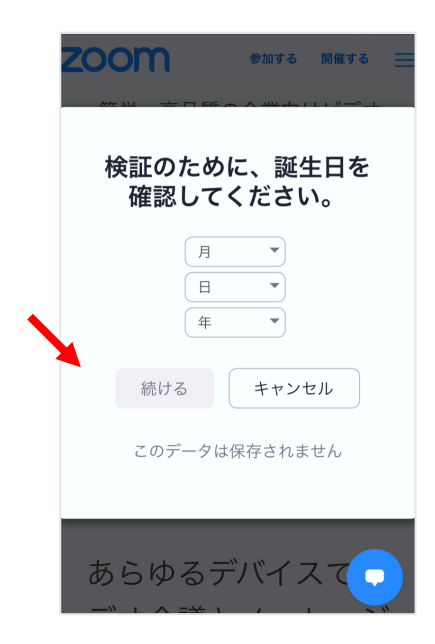

③ 表示されたメールアドレスが合っているかを確認し、線に隠れた文字(ここでは 「fyfmd」)を入力、「確認」をクリック

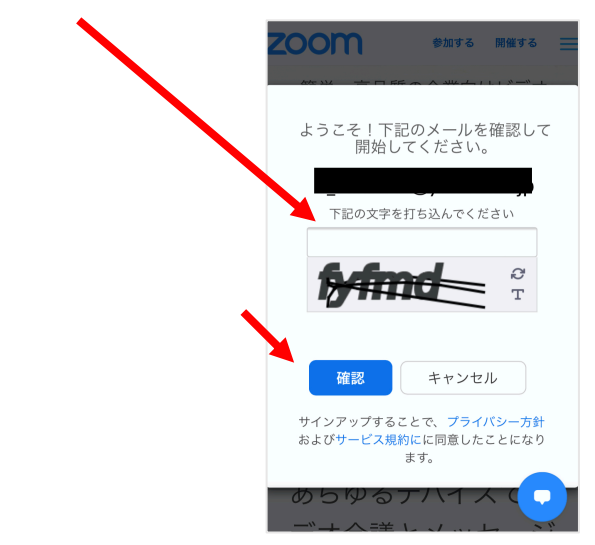

④ 登録したメールアドレスにメール「zoom アカウントをアクティベートしてください」と届くので、届いたメールを開く

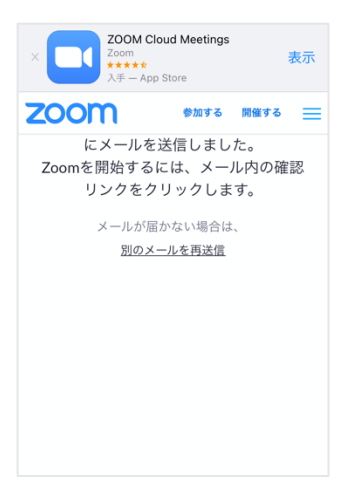

⑤ <u>届いたメールから、メール内に表示される</u>「アカウントをアクティベート」をクリック

| zoom                                                                                     | 94242                         |
|------------------------------------------------------------------------------------------|-------------------------------|
| 客様、Zoomへよ                                                                                | うこそ!                          |
| アガウントをアクティベートするには、以下のオ<br>して、メールアドレスを確認してください、一<br>されると、Zoomミーティングとチャットへのフ<br>きるようになります。 | マンをクリック<br>アクティベート<br>マアクセスがで |
| 77777+87974*-+                                                                           |                               |

以降、PCの場合の⑦(p.3)以降の手順とほぼ同じですので、そちらを参考にしてください。

 ⑥ 各自の機種の方法に従ってアプリケーション「ZOOM Cloud Meetings」を入手 (例・以下は、iOS の App Store からの画面。初めてダウンロードする時には「入手」と出 ます。)

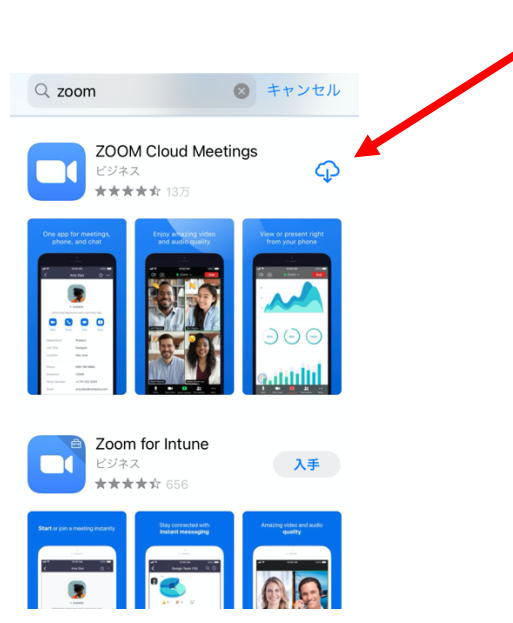